# Interop T300/T500 upc cablecom

# upc cablecom ISP

| Feature             |     |
|---------------------|-----|
| Outgoing Calls      | Yes |
| Incoming Calls      | Yes |
| CLIP incoming       | Yes |
| CLIP outgoing       | Yes |
| Call Forwarding     | Yes |
| Call Transfer       | Yes |
| Call Waiting        | Yes |
| DTMF                | Yes |
| Anonymous Call      | Yes |
| A-number forwarding | No  |

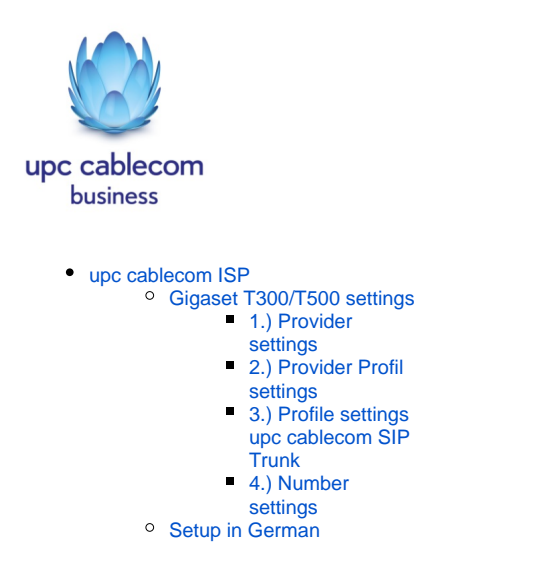

# Gigaset T300/T500 settings

In the Gigaset PBX go to "Configuration" - "Lines" - "Lines" and click on: New Line

#### 1.) Provider settings

Assign a name to the new line. On authentication choose no, as upc cablecom authenticates on the assigned IP-address

|   | Status Line Name                                                                      | Line Number | Line Type           |
|---|---------------------------------------------------------------------------------------|-------------|---------------------|
| - | Cablecom                                                                              | No.: 1      | Provider Connection |
|   | Provider: Cablecom V V<br>Authentication: O yes O no<br>User Name: Password: Extended | 2           | Provider Status: 🗖  |

# 2.) Provider Profil settings

Choose "new" in the field Provider

| New Provider      |                  |                  | i               |
|-------------------|------------------|------------------|-----------------|
| Provider Name:    |                  |                  |                 |
| Line Protocol: S  | IP               |                  |                 |
| Line Configuratio | on               |                  |                 |
| type:             | friend 🗸         | host:            |                 |
| dtmfmode:         |                  | permit:          |                 |
| auth mode:        | Username/Passw V | deny:            |                 |
| auth:             | plaintext 🗸      | canreinvite:     | no v            |
| nat:              |                  | disallow:        |                 |
| allow:            |                  | Outbound Proxy:  |                 |
| insecure:         |                  | progressinband:  |                 |
| port:             |                  | qualify:         | no v            |
| defaultip:        |                  | rtptimeout:      |                 |
| rtpholdtimeout:   |                  | mask:            |                 |
| fromdomain:       |                  | fromuser:        |                 |
| Number Display:   |                  |                  |                 |
|                   |                  |                  |                 |
| type:             | rfc3325 V        |                  |                 |
| format incoming:  | +11 (222) XXX 🗸  | format outgoing: | +11 (222) XXX 🗸 |
|                   |                  |                  |                 |
|                   |                  |                  |                 |
|                   |                  |                  |                 |
|                   |                  |                  | Save Cancel     |

### 3.) Profile settings upc cablecom SIP Trunk

Fill the settings as shown below. The Host-IP is provided by upc cablecom.

| Edit Provider     |                 |                  | I             |
|-------------------|-----------------|------------------|---------------|
| Provider Name:    | Cablecom        |                  |               |
| Line Protocol: S  | IP              |                  |               |
| Line Configuratio | on              |                  |               |
| type:             | friend 💙        | host:            | 100022391212  |
| dtmfmode:         | rfc2833 🗸       | permit:          |               |
| auth mode:        | IP address 🔍    | deny:            |               |
| auth:             | md5 🗸           | canreinvite:     | no v          |
| nat:              | no v            | disallow:        | all           |
| allow:            | g711,alaw       | Outbound Proxy:  |               |
| insecure:         | very            | progressinband:  |               |
| port:             | 5060            | qualify:         | no v          |
| defaultip:        |                 | rtptimeout:      |               |
| rtpholdtimeout:   |                 | mask:            |               |
| fromdomain:       |                 | fromuser:        |               |
| Number Display:   |                 |                  |               |
| type:             | rfc3325 🗸       |                  |               |
| format incoming:  | +11 (222) XXX 🗸 | format outgoing: | 0 222 XXX 🗸   |
|                   |                 |                  |               |
|                   |                 |                  |               |
|                   |                 |                  |               |
|                   |                 | Delet            | e Save Cancel |

# 4.) Number settings

Enter the phone numbers for your SIP trunk

| Status Line Name      | Line Number       | Line Type           |                    |   |
|-----------------------|-------------------|---------------------|--------------------|---|
| Cablecom              | No.: 1            | Provider Connection |                    |   |
| Country Code: 0041 Ar | ea Code: 44       |                     |                    | i |
| Number Type           | Number            | Number Area         |                    |   |
| Single Number 🗸       | 0041(44)          |                     | ^ <mark>₽</mark> С | × |
| Single Number 🗸       | 0041(44)          |                     | ^ <mark>₽</mark> ℃ | × |
| Single Number 🗸       | 0041(44)          |                     | ^ <mark>₽</mark> ℃ | × |
| Single Number 🗸       | 0041(44)          |                     | ₽ <mark>₽</mark> С | × |
| Single Number 🗸       | 0041(44) 55500394 |                     | ₽ <mark>₽</mark> С | × |
|                       |                   |                     |                    | + |
| Provider Number Area  | Extended          |                     |                    |   |

Click on apply and save

Setup in German

UPC Cablecom SIP-Trunk Setup.pdf